## Convocatoria N.14 Monitorias Académicas Periodo Académico 2019-2

Para la inscripción a la convocatoria de Monitorias, ingrese al portal institucional <u>http://www.ucundinamarca.edu.co</u>,

1. De clic en la opción PLATAFORMA INSTITUCIONAL.

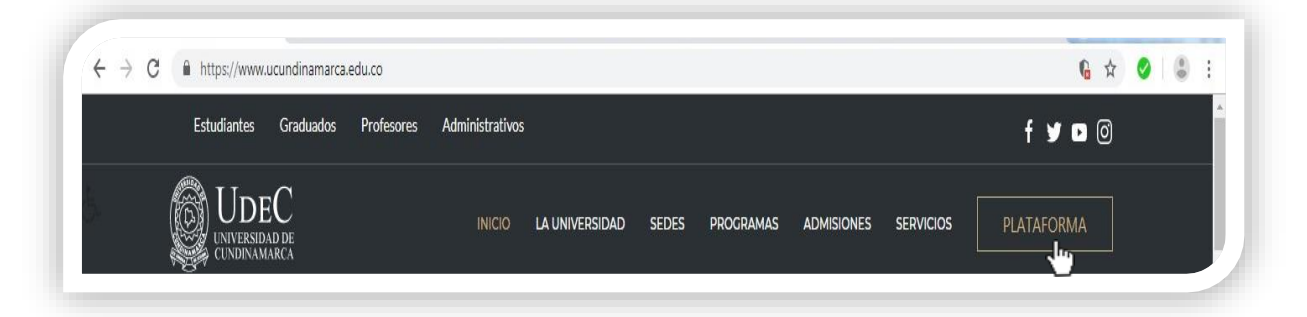

2. Digite su usuario y contraseña asignados.

|                                                                |           |       |       |        |       |        |        |         | -     | -     |
|----------------------------------------------------------------|-----------|-------|-------|--------|-------|--------|--------|---------|-------|-------|
| Ayuda 🔾                                                        |           |       |       |        |       |        |        | uro     | seg   | CIO   |
|                                                                |           |       |       |        |       |        |        |         |       |       |
| e basa en valores numéricos asociados a su clave inicial. Para | se bas    | eso s | e ing | eña d  | trase | su con | tora s | rio, ah | usuar | ado i |
| téricos puesto que estos cambian de manera aleatoria cada vez  | nérico    | snun  | alore | a en v | nisma | á la m | A sera | UNC/    | ña N  | trase |
| cede a esta página.                                            | ccede     | se ad | que   |        |       |        |        |         |       |       |
|                                                                |           |       |       |        |       |        |        |         |       |       |
| 🛗 Usuario                                                      |           |       |       | ticos  | napel | xes A  | Valo   |         |       |       |
| 7 🔗 Contraseña                                                 | 7         | E     | 2     | D      | 2     | C      | 0      | в       | 9     | A     |
|                                                                | 7         | J     | 1     |        | 8     | H      | 2      | G       | -     | F     |
| 7 8 9                                                          | 7         | 5     | 1     | P      |       | 0      | 7      | P       | 1     | 0     |
|                                                                |           | ×     | 8     | W      | 8     | v      | 8      | U       | 8     | т     |
|                                                                |           |       |       |        |       |        | 8      | Z       | 8     | Y     |
| 1 2 3                                                          |           |       |       | icos   | umén  | ores n | Valo   |         |       |       |
| 5 0                                                            | 5         | 4     | 3     | 3      | 5     | 2      | 8      | 1       | 9     | 0     |
| 8                                                              | 5         | 9     | з     | 8      | 5     | 7      | 4      | 6       | 2     | 5     |
| Restablecer Retroceso Ingresar                                 |           |       |       |        |       |        |        |         |       |       |
| VERIFICAR                                                      | 6         |       |       |        |       |        |        |         |       |       |
| Norton                                                         | / N       | 5     |       |        |       |        |        |         |       |       |
| seconed by discort                                             | suggest 1 |       |       |        |       |        |        |         |       |       |
|                                                                |           |       |       |        |       |        |        |         |       |       |

3. Seleccione la opción de Sistemas Institucional de Solicitudes

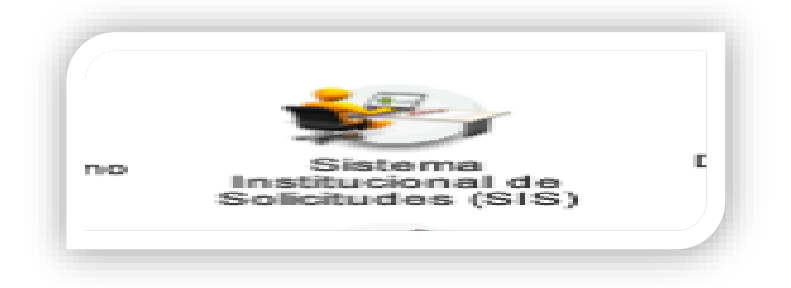

4. Ingrese a través del Icono Gestión de Formación y Aprendizaje.

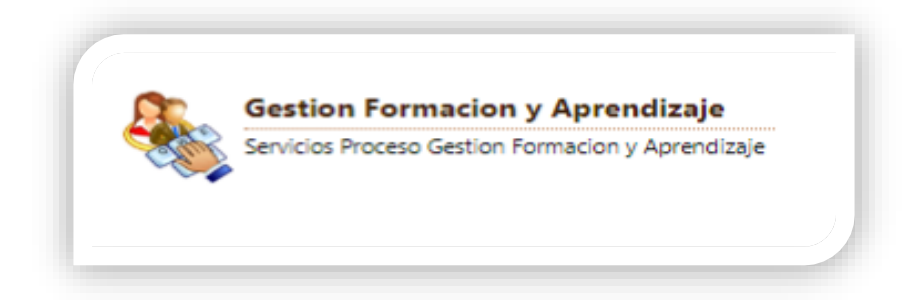

5. De clic en la funcionalidad Solicitudes Estudiante

| UNIVERSIDAD DE CUND    | JINAMARCA - UDEC [CO]   https://plataforma.ucundinamarca.edu.co/aplicaciones/AplicacionGeneral/inicioSeguro.js |
|------------------------|----------------------------------------------------------------------------------------------------|
| Sistoma Institu        | usional do Solicitudos                                                                                         |
|                        |                                                                                                    |
|                        |                                                                                                    |
| Solicitudes Estudiante | Volvor                                                                                                    |

6. Clic en Realizar solicitud

| ➔ Solicitudes Estudiante | < Volver Inicio | Solicitudes Estudiante X |                    |
|--------------------------|-----------------|--------------------------|--------------------|
|                          |                 | LISTADO DE SOLICITUDES   | REALIZAR SOLICITUD |

7. Seleccione el Pensum (Programa Académico)

| <b>≪</b> Airás                                    | SOLICITUDES                                                                                                 |
|---------------------------------------------------|----------------------------------------------------------------------------------------------------|
| A<br>"POR EL CUAL SE EXPIDE EL REGLAMENTO ESTUDIA | ICUERDO No. 010 JULIO 12 DE 2006<br>INTIL PARA LOS PROGRAMAS DE PREGRADO DE LA UNIVERSIDAD DE CUNDINAMARCA" |
| Nombre del Solicitante                            | Pensum Activo                                                                                               |
| Seleccione el Pensum                              |                                                                                                    |

8. De clic en el Tipo de Solicitud y seleccione Monitoria Académica

|                                            | Tipo de Solicitud ( <b>*</b> ) |  |
|--------------------------------------------|--------------------------------|--|
| Seleccione su opción                       |                                |  |
| Seleccione su opción                       |                                |  |
| RETIRO VOLUNTARIO O CANCELACIÓN DE SEMESTR | RE                             |  |
| TRANSFERENCIA INTERNA                      |                                |  |
| TRANSFERENCIA EXTERNA                      |                                |  |
| REINGRESO                                  |                                |  |
| TRASLADO                                   |                                |  |
| MONITORIA ACADEMICA                        |                                |  |
| SEMESTRE: NZADO                            |                                |  |

9. Seleccione de la lista desplegable el tipo de Monitoria en la que desea Inscribirse.

|                                                                                                | Elija el tipo de Monitoria: (*) |  |
|------------------------------------------------------------------------------------------------|---------------------------------|--|
| Seleccione su opción                                                                           |                                 |  |
| Seleccione su opción<br>Monitor Académico de Docencia                                          |                                 |  |
| Monitor Académico de Extensión<br>Monitor Académico de Investigación                           | ζhŋ                             |  |
| Monitor Académico de Bienestar Universitario<br>Monitor Académico de la Función Administrativa |                                 |  |
|                                                                                                |                                 |  |

10. Una vez consultado con la Coordinación del Programa académico o con la Dirección de Bienestar Universitario Describa la Actividad, el Proyecto o el Núcleo Temático en el que va a desarrollar la Monitoria Académica.

|                               | Elija el tipo de Monitoria: ( <b>*</b> ) |
|-------------------------------|------------------------------------------|
| Monitor Académico de Docencia | ,                                        |
| Actividad: *                  |                                          |
|                               |                                          |
|                               |                                          |
|                               | Describa la actividad, proyecto o        |
|                               | núcleo temático.                         |

11. Adjunte el documento de Identificación en formato PDF.

| Documentos Solicitados |                      |  |  |
|------------------------|----------------------|--|--|
| Tipo de Documento      | Cargar PDF           |  |  |
| Documento de identidad | <b>.</b>             |  |  |
|                        | ✓ Realizar Solicitud |  |  |

12. Verifique que el documento este cargado en ver soporte.

| Documentos Solicit     | ados                                               |
|------------------------|----------------------------------------------------|
| Tipo de Documento      | Cargar PDF                                         |
| Documento de identidad |                                                    |
|                        | Soporte cargado correctamente!<br>Dirección de Sie |

13. Cerciórese de dar clic en el botón Realizar Solicitud, antes de concluir.

| Documentos Solic       | itados                                                                            |
|------------------------|-----------------------------------------------------------------------------------|
| Tipo de Documento      | Cargar PDF                                                                        |
| Documento de identidad | <b>1</b>                                                                          |
|                        | Realizar Splicitus  Dirección de Sistemas y Tecnología - Área Sistemas da tavaras |

14. En caso de cumplir con los requisitos básicos, la plataforma le indicara que su Inscripción fue realizada con éxito.